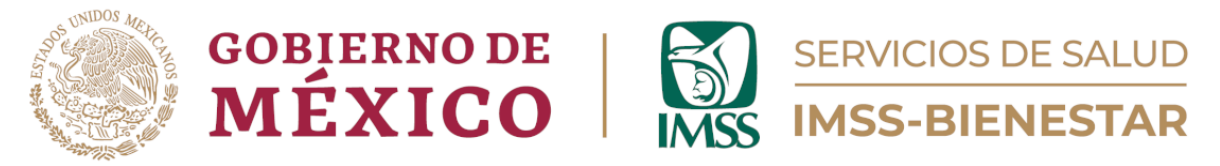

## Coordinación de Unidades de Primer Nivel

### División de Atención Médica de Primer Nivel

Área de Regulación de la Atención de Servicios de Salud del Primer Nivel

## Guía para la Cédula de Registro de Cumplimiento de la Regulación Sanitaria en Unidades de Salud de Primer Nivel de Atención

Primera edición

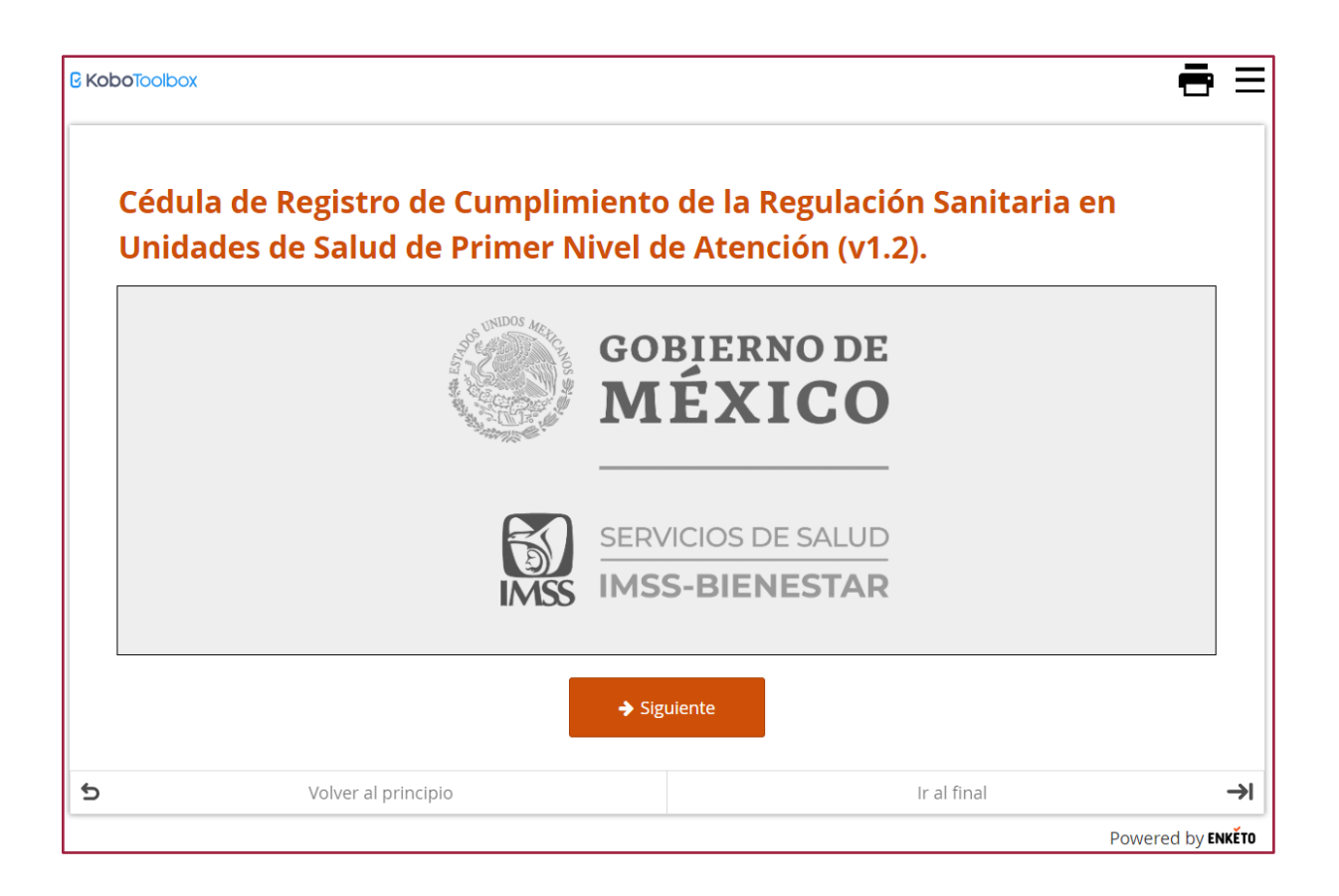

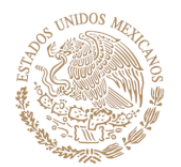

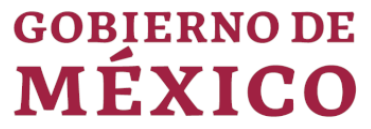

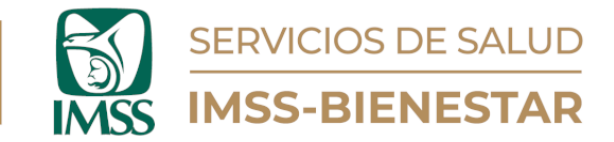

#### Instrucciones.

1. Ingrese a la cédula por medio del siguiente vínculo: "<u>https://ee.kobotoolbox.org/x/8dl6tTQl</u>" o con el código QR:

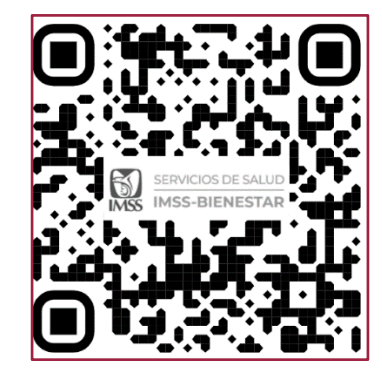

Ilustración 1. Código QR para Ingreso

a. Una vez que haya ingresado, dé clic en el ícono superior izquierdo . Aparecerá una leyenda que dice que este formulario funciona sin conexión a internet y que los registros se guardarán y encolarán hasta que se tenga conexión a internet.

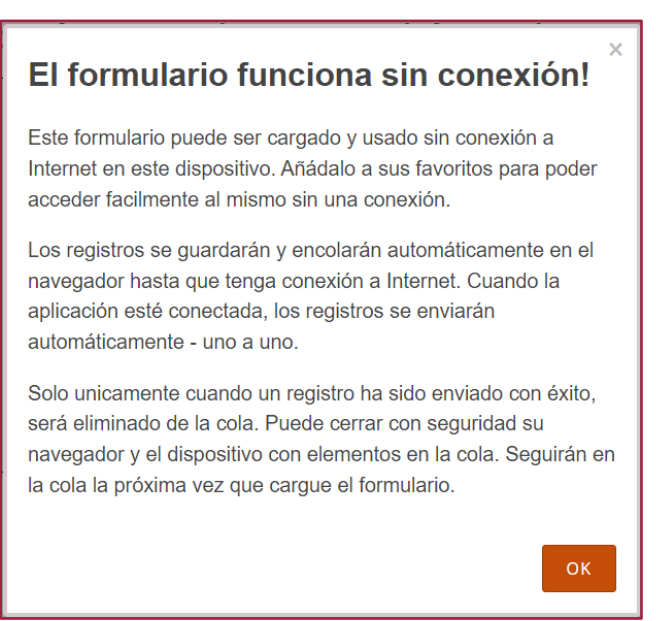

Ilustración 2. Aviso de funcionamiento sin conexión.

b. Del lado superior derecho, aparecerán dos íconos: el primero es una imagen de impresora que sirve para imprimir la página y el segundo (tres barras horizontales) es un listado desplegable que dirige directamente al módulo deseado, donde se deberá de realizar la capturar la información.

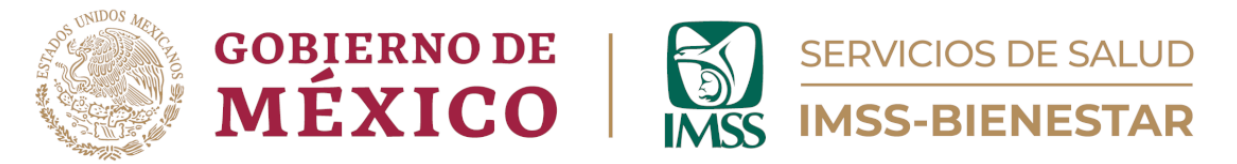

- c. En la parte inferior de la página, hay tres opciones: "Volver", la cual sirve para regresar a la página anterior; "Volver al principio", que sirve para regresar a la primera página del formulario; e "Ir al final", con la cual se puede dirigir a la última hoja del formulario.
- 2. A continuación, dé clic en el botón naranja "Siguiente" que se encuentra en la parte inferior de la página.

| Volver | <b>•</b>            | Siguiente   |    |
|--------|---------------------|-------------|----|
| 5      | Volver al principio | Ir al final | →I |

Ilustración 3. Opciones para volver, volver al principio e ir al final.

3. Visualizará el "Aviso de Privacidad"; una vez que lo haya leído, dé clic en el botón naranja "Siguiente" que se encuentra en la parte inferior de la página.

| AVISO DE PRIVACIDAD                                                                                                    |     |
|----------------------------------------------------------------------------------------------------|-----|
| IMSS-Bienestar, es el responsable del tratamiento de los datos personales que nos proporcione, los cuales serán protegidos conforme a lo dispues<br>por la Ley General de Protección de Datos Personales en Posesión de Sujetos Obligados, y demás normatividad que resulte aplicable. | sto |
| ¿Para qué fines utilizaremos sus datos personales?<br>Los datos personales que solicitamos los utilizaremos para las siguientes finalidades:                                                                                                    |     |
| Registro y uso de la Cédula de Registro de Cumplimiento de la Regulación Sanitaria en Unidades de Salud de Primer Nivel de Atención.                                                                                                    |     |
| ¿Con quién compartimos su información personal y para qué fines?                                                                                                    |     |
| Se informa que no se realizarán transferencias de datos personales, salvo aquellas que sean necesarias para atender requerimientos de información de una autoridad competente, que estén debidamente fundados y motivados.                                                             |     |
| Última actualización: 08/02/2024                                                                                                    |     |

Ilustración 4. Aviso de privacidad.

4. Encontrará un recuadro con la bienvenida a la "Cédula de Registro de Cumplimiento a la Regulación Sanitaria en Unidades de Salud de Primer Nivel de Atención", así como el desglose de los módulos que la conforman.

Bienvenido(a) a la Cédula de Registro de Cumplimiento de la Regulación Sanitaria en Unidades de Salud de Primer Nivel de Atención, con la que se apoyará la toma de decisiones para Unidades de Salud, así como para el OPD Servicios de Salud IMSS-Bienestar.

El formulario contiene dos módulos:

- 1. Datos de identificación de la persona que reporta la información y de la Unidad de Salud.
- 2. Cumplimiento con regulación sanitaria en Unidad de Salud.

Por favor, llene todas las preguntas en el formulario.

Le agradecemos de antemano su colaboración. Si tiene dudas sobre la información solicitada en esta herramienta, envíe un mensaje a **tania.villa@imssbienestar.gob.mx** con atención a la Dra. Tania Villa Reyes. Si tiene dudas o problemas técnicos al utilizar la herramienta, envíe un mensaje a **niceforo.garnelo@imssbienestar.gob.mx** con atención al Mtro. Nicéforo Garnelo Bibiano.

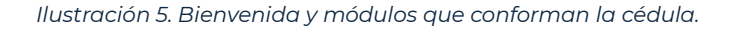

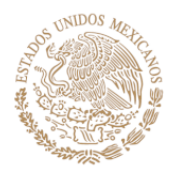

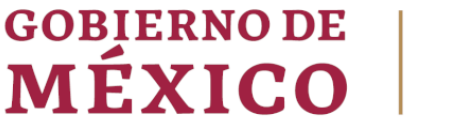

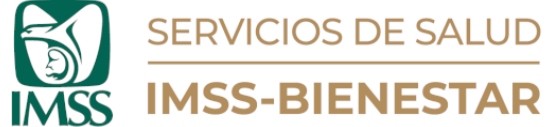

- 5. Todas las preguntas se encuentran acompañadas de una instrucción debajo de la misma, en color gris claro, la cual indica el adecuado llenado del apartado, con la finalidad de evitar errores al momento de la captura de la información.
- 6. El llenado de información correspondiente a la Cédula de Registro de Cumplimiento a la Regulación Sanitaria en Unidades de Salud de Primer Nivel de Atención se deberá de requisitar al menos una vez al año, o bien, cada que exista una actualización de la regulación sanitaria en la unidad para la atención médica.

Para dudas o comentarios, diríjase a los siguientes correos:

tania.villa@imssbienestar.gob.mx, con atención a la Dra. Tania Villa Reyes gestionsp@imssbienestar.gob.mx, con atención al Dr. Nicéforo Garnelo

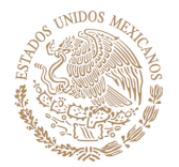

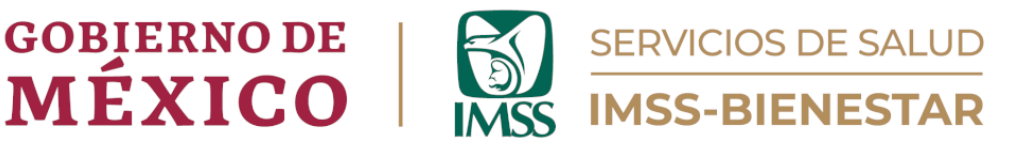

# Módulo 1. Datos de identificación de la persona que reporta la información y de la Unidad de Salud.

En este apartado, anote los datos básicos de la persona que reporta la información.

#### 1.1. Anote su nombre.

Anote el nombre completo del responsable del llenado de la cédula, empezando por apellido paterno, apellido materno y nombre(s).

#### 1.2. Anote su número de trabajador(a).

Anote el número de trabajador. Si desconoce el dato favor de anotar "9999".

#### 1.3. Anote su función o puesto.

Anote (sin abreviaturas) el puesto del responsable del llenado de la cédula o la función que desempeña dentro de la Unidad de Salud.

#### 1.4. Anote su correo electrónico.

Anote el correo electrónico del responsable de la cédula (campo obligatorio).

## 1.5. Seleccione del código del equipo zonal de supervisión al que pertenece la Unidad de Salud.

Encontrará una casilla que, al momento de dar clic sobre ella, desplegará una serie de opciones de las cuales tendrá que elegir la correspondiente al equipo zonal al que pertenece su Unidad de Salud.

| 1.1. Anote su nombre.<br>Nombre de la persona que llena el formulari                                            |                                                           |  |
|----------------------------------------------------------------------------------------------------|-----------------------------------------------------------|--|
| 1.2. Anote su número de trabajador<br>Si no tiene un número de trabajador asignad                               | a).<br>, o lo desconoce, anote 9999.                      |  |
| 1.3. Anote su función o puesto.                                                                                 |                                                           |  |
| 1.4. Anote su correo electrónico.<br>Se solicita la dirección de correo para correcc<br>juliocesar.sg@gmail.com | nes potenciales de la información.                        |  |
| 1.5. Seleccione el código del equipo                                                                            | zonal de supervisión al que pertenece la Unidad de Salud. |  |
| ninguno seleccionado                                                                                            |                                                           |  |

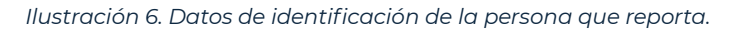

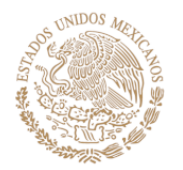

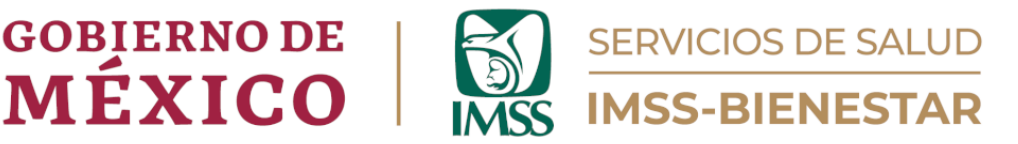

#### 1.6. Anote la CLUES de la Unidad de Salud.

Seleccione la CLUES del listado desplegable en el apartado de respuesta. Para ello, escriba las dos primeras letras de la CLUES, lo que delimitará las opciones de elección de acuerdo con la entidad federativa que le corresponde.

Una vez que seleccione la CLUES, se llenarán los puntos del 1.6.2. al 1.6.6. de manera automática. Por lo que tendrá que corroborar que la información que aparece sea la adecuada.

| ▼ »            | » Datos de identificación de la Unidad de Salud.                                                                                                    |             |                                                                                       |  |  |
|----------------|----------------------------------------------------------------------------------------------------|-------------|---------------------------------------------------------------------------------------|--|--|
| 1.<br>Us<br>an | 1.6. Seleccione la CLUES de la Unidad de Salud.<br>Use el autocompletado para facilitar su búsqueda, tecleando las primeras letras de su Unidad y seleccionando la clave correspondiente de la lista desplegada. Si su CLUES no aparecanote y seleccione "Otra". |             |                                                                                       |  |  |
| B              | 9                                                                                                    |             | v                                                                                     |  |  |
| Si             | ga una de estas dos i                                                                                                    | BSSSA000035 | Suar con el formulario.                                                               |  |  |
|                | 1. Si la información<br>proporcionada e                                                                                                    | BSSSA000040 | máticamente, verifique que los datos sean correctos. Si no es así, verifique la CLUES |  |  |
|                | 2. Si tecleó su CLUE<br>anote sus respue                                                                                                    | BSSSA000052 | ite también manualmente sus respuestas en los campos 1.6.2 a 1.6.6. Por favor,        |  |  |
| 1.             | 6.2. Entidad Federati                                                                                                    | BSSSA000064 |                                                                                       |  |  |

Ilustración 7. Selección de CLUES.

#### 1.7. Seleccione el tipo de Unidad de Salud.

Elija la opción que corresponda al tipo de Unidad para la Atención Médica (de acuerdo con la tipología).

#### 1.8. Indique la cantidad de núcleos básicos de la Unidad de Salud

Al seleccionar "Urbana" o "Rural", a continuación, indique el número de núcleos básicos con los que cuenta la unidad.

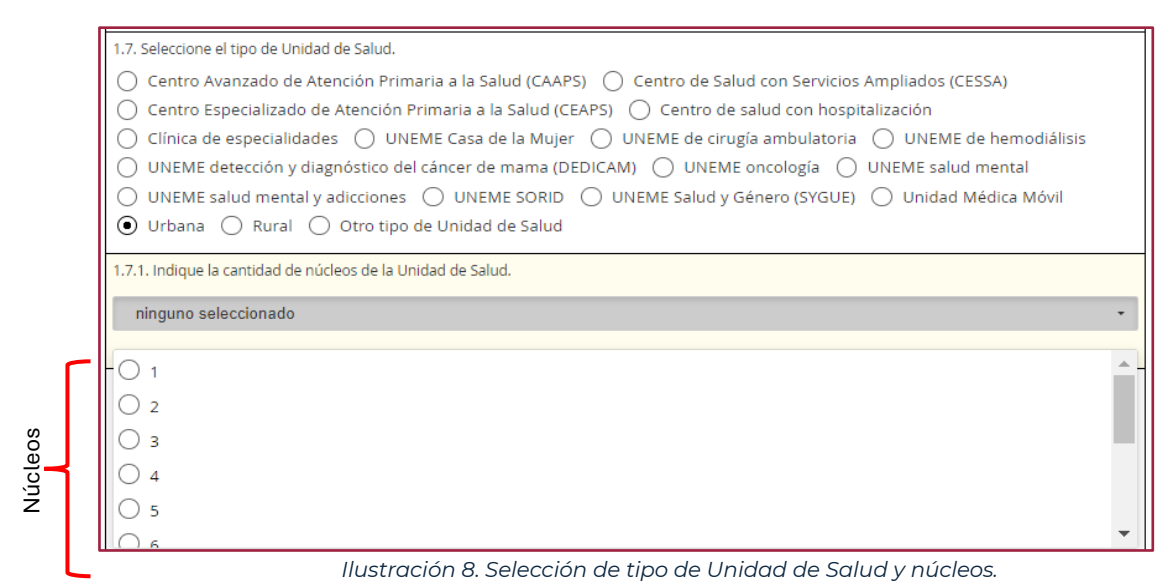

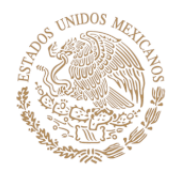

Turnos

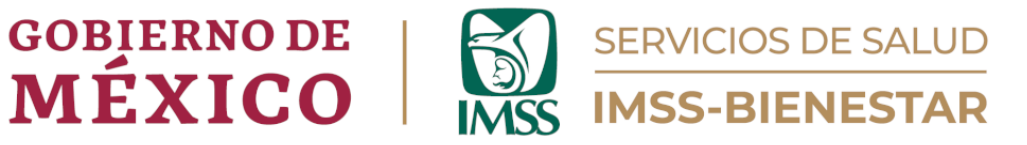

#### 1.9. ¿En qué turnos brinda atención la Unidad de Salud?

Elija el turno o los turnos en los que se brinda la atención en la Unidad de Salud (puede elegir más de uno).

| » [                       | Datos de identificación de la Unidad de Salud.                                                                                                    |
|---------------------------|----------------------------------------------------------------------------------------------------|
| 1.6<br>Use<br>Itsti<br>BS | b. Seleccione la CLUES de la Unidad de Salud.<br>el autocompletado para facilitar su búsqueda, tecleando las primeras letras de su Unidad y seleccionando la clave correspondiente de la lista desplegada. Si su CLUES no aparece en<br>ado, anote y seleccione "Otra".<br>SSA000105                                                                                                    |
| Sig                       | a una de estas dos instrucciones:                                                                                                    |
|                           | <ol> <li>Si la información en los campos 1.6.2 a 1.6.6 se llenó automáticamente, verifique que los datos sean correctos. Si no es asi, verifique la CLUE<br/>proporcionada en 1.6 y vuelva a este apartado.</li> <li>Si tecleó su CLUES manualmente en la pregunta 1.6.1, anote también manualmente sus respuestas en los campos 1.6.2 a 1.6.6. Por favor,<br/>anote sus respuestas con letras mayúsculas.</li> </ol>                                                                                                    |
| 1.6                       | 5.2. Entidad Federativa.                                                                                                    |
| BA                        | JA CALIFORNIA SUR                                                                                                    |
| 1.6                       | 5.3. Jurísdicción Sanitaria.                                                                                                    |
| СС                        | DMONDÚ                                                                                                    |
| 1.6                       | 5.4. Municipio.                                                                                                    |
| СС                        | DMONDŮ                                                                                                    |
| 1.6<br>PU                 | 5.5. Localidad.<br>JERTO SAN CARLOS                                                                                                    |
| 1.6<br>C.9                | 5.6. Nombre de la Unidad de Salud.<br>5. PUERTO SAN CARLOS                                                                                                    |
|                           | Seleccione el tipo de Unidad de Salud.     Centro Avanzado de Atención Primaria a la Salud (CAAPS) Centro de Salud con Servicios Ampliados (CESSA)     Centro Especializado de Atención Primaria a la Salud (CEAPS) Centro de salud con hospitalización     Clínica de especialidades UNEME Casa de la Mujer UNEME de cirugía ambulatoria UNEME de hemodiálisis     UNEME detección y diagnóstico del cáncer de mama (DEDICAM) UNEME oncología UNEME salud mental     UNEME salud mental y adicciones UNEME SORID UNEME Salud y Género (SYGUE) Unidad Médica Móvil     Urbana Rural Otro tipo de Unidad de Salud |
| 1.7                       | 7.1. Indique la cantidad de núcleos de la Unidad de Salud.                                                                                                    |
|                           | ninguno seleccionado                                                                                                    |
| 1.8                       | 8. ¿En qué turnos brinda atención la Unidad de Salud?                                                                                                    |
| •                         | Matutino                                                                                                    |
| -                         | Vespertino                                                                                                    |
|                           | Nocturno A                                                                                                    |
|                           | -<br>Nocturno B                                                                                                    |
|                           |                                                                                                    |
|                           | Jornada Acumulada (Matutino)                                                                                                    |
|                           | ] Jornada Acumulada (Matutino)<br>] Iornada Acumulada (Nocturno)                                                                                                    |

Ilustración 9. Datos de la Unidad de Salud.

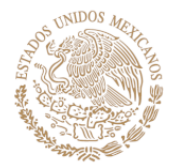

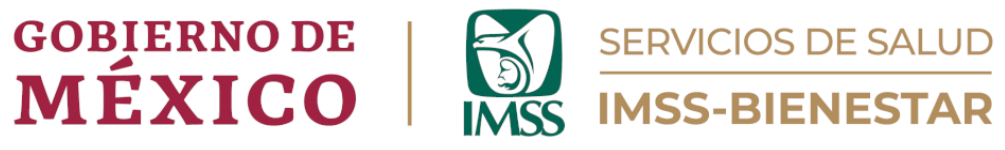

# Módulo 2. Cumplimiento con regulación sanitaria en Unidad de Salud.

En este apartado se encuentran las instrucciones para el adecuado registro de la información en el segundo módulo. Lea con atención antes de comenzar a ingresar la información.

| • | 2. Cumplimiento con regulación sanitaria en la Unidad de Salud                                                                                                    |
|---|----------------------------------------------------------------------------------------------------|
|   | El módulo presente tiene como finalidad verificar el estado que guardan los avisos de funcionamiento, así como las licencias sanitarias en las<br>Unidades de Salud del Primer Nivel de Atención, transferidas al OPD Servicios de Salud IMSS-BIENESTAR. Por ello, se requiere que la información<br>registrada sea confiable, y cuente con la evidencia documental que demuestre su veracidad.                                    |
|   | Antes de llevar a cabo el registro de la información en este módulo, por favor revíselo previamente en su totalidad y localice la<br>documentación requerida. Esto ayudará a garantizar la calidad de los datos registrados.                                                                                                    |
|   | Instrucciones de llenado:                                                                                                    |
|   | <ol> <li>Conteste las preguntas en concordancia con los servicios ofertados en su Unidad de Salud.</li> <li>Al contestar afirmativamente ('Si') alguna de las preguntas 2.1 a 2.10, se desagregará un nuevo conjunto en el que deberá proveer más<br/>información sobre el aviso de funcionamiento/licencia sanitaria en cuestión. Si contesta 'No', o 'No aplica', simplemente continúe con la<br/>siguiente pregunta.</li> </ol> |
|   | <ol><li>En los casos donde aplique, el número de aviso de funcionamiento/licencia sanitaria registrado en este formulario deberá de coincidir con el<br/>de su documento probatorio.</li></ol>                                                                                                    |
|   | 4. Deberá de adjuntar el documento probatorio de cada aviso de funcionamiento/licencia sanitaria registrada en el formulario. Para ello, tome<br>una fotografía al documento, y cárguela en el espacio correspondiente usando algún formato de archivo de imagen: <i>jpgjpegpng.</i> Cargue                                                                                                    |

Ilustración 10. Instrucciones del Módulo 2. Cumplimiento con la regulación sanitaria en la Unidad de Salud.

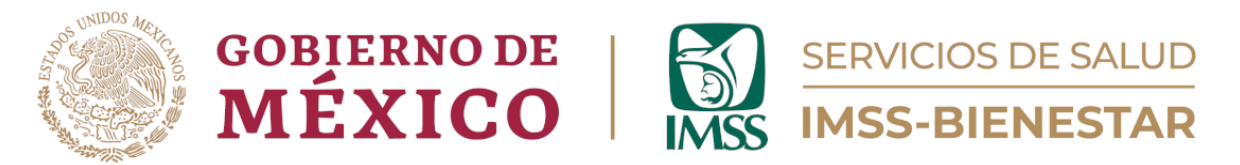

Aquí encontrará los diferentes acuerdos de funcionalidad, así como licencias sanitarias que, de acuerdo con la cartera de servicios, deberá contar cada una de las Unidades de Salud.

En este módulo, cada una de las preguntas tendrán tres opciones de respuesta "SÍ", "No" o "No aplica", según sea el caso.

| 2. Cumplimiento con regulación sanitaria en la Unidad de Salud                                                                 |   |  |
|----------------------------------------------------------------------------------------------------|---|--|
| ¿La Unidad de Salud cuenta con                                                                                                 |   |  |
| 2.1aviso de funcionamiento para la atención médica?                                                                            | * |  |
| O Sí O No                                                                                                    |   |  |
| 2.2licencia sanitaria para establecimientos en que se practican actos quirúrgicos y/u obstétricos?                             | * |  |
| │ Sí │ No │ No aplica                                                                                                    |   |  |
| 2.3licencia sanitaria de insumos para la salud (farmacia con medicamentos controlados)?                                        | * |  |
| │ Sí │ No │ No aplica                                                                                                    |   |  |
| 2.4aviso de funcionamiento para puesto de sangrado?                                                                            | * |  |
| │ Sí │ No │ No aplica                                                                                                    |   |  |
| 2.5licencia sanitaria de servicio de salud con rayos X (que utiliza fuentes de radiación para fines médicos o de diagnóstico)? | * |  |
| U Si U No U No aplica                                                                                                    |   |  |

Ilustración 11. Cumplimiento con regulación sanitaria en la Unidad de Salud.

A continuación, una vez que se haya seleccionado la opción de respuesta para cada pregunta del cuestionario, cuando la elección de respuesta sea "Sí", se habilitará la secuencia que complementará a estas preguntas, mismas que deberán de ser completadas forzosamente.

Para completar cada secuencia de pregunta, se solicitará realizar la carga del documento comprobatorio del aviso de funcionamiento o licencia sanitaria de la que se haya dado respuesta, el cual se podrá adjuntar al cuestionario colocándose debajo de la pregunta y dando clic para cargarlo. Este documento deberé cargarse en formato (jpg, jpeg o pgn), para completar el formulario.

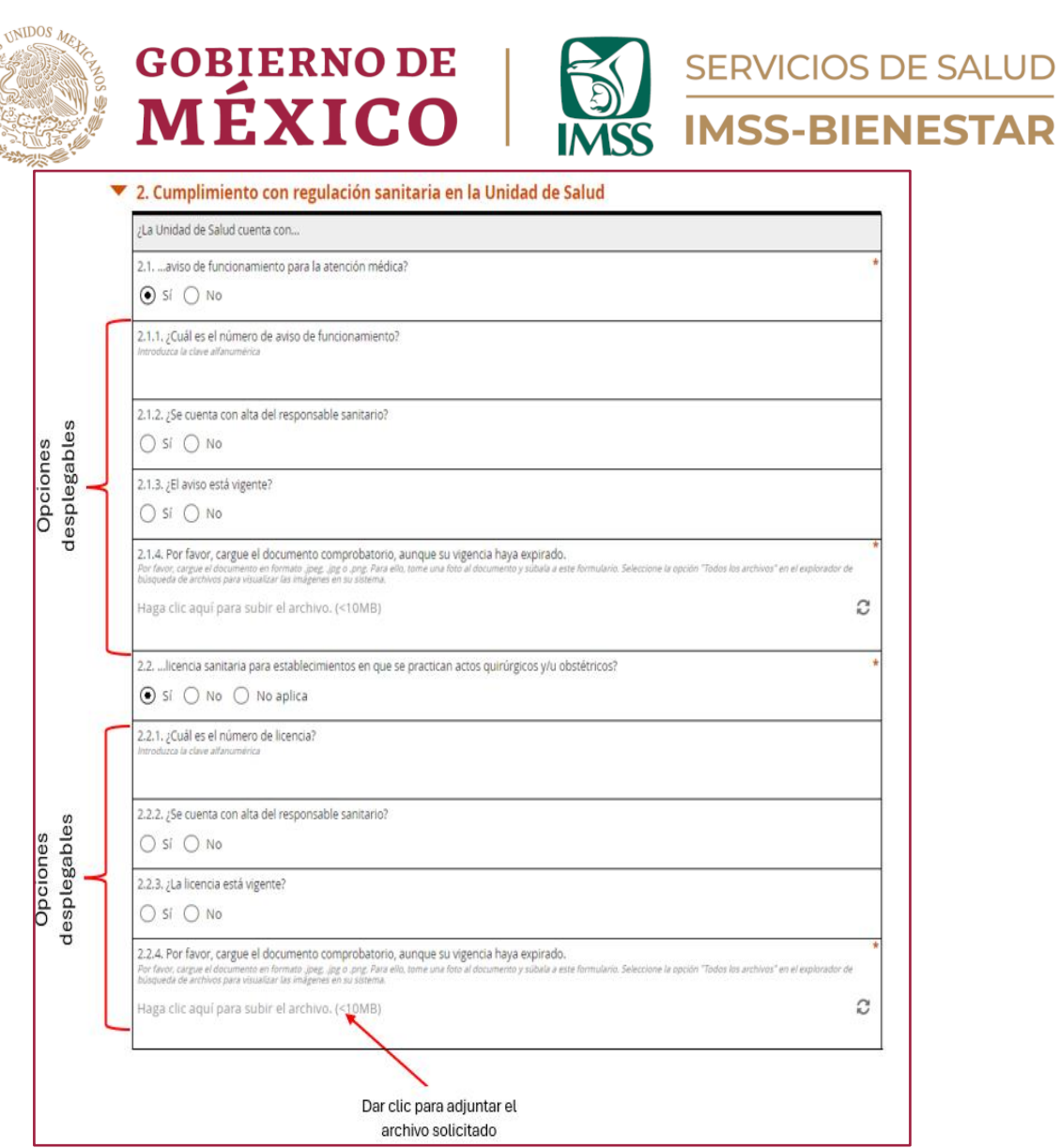

Ilustración 12. Opciones desplegables.

En caso de no completar la captura del cuestionario, podrá guardar el avance seleccionando la opción "Guardar borrador", la cual permitirá terminar con la captura más adelante. O bien, una vez que haya finalizado, deberá de dar clic en la opción de "Enviar", para finalizar la captura.